オートフィルタ (データの抽出)

No.excel:43 PC クラブ 2025.02.19

オートフィルタは条件に合うデータを抽出するのに便利な機能です。

## 特定のデータを抽出する

ある値と等しいデータを抽出する

- 1. データ内のセルを選択
- メニューバー「データ」タブの「並べ替えフィルター」の[フィルター]ボタンをクリック。

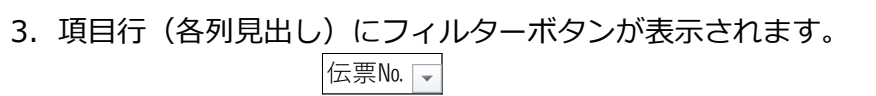

4. 項目行のフィルターボタンをクリックすると「抽出メニュー」が
 表示される。「すべて選択」ですべてのチェックをオフにして「例:岡
 田」のみのチェックを入れる。(複数選択することもできます)

5. チェックを入れたものと同じ値のデータが抽出されました。

|    | A       | B          | С      | D       | E     | F    |   | G      | н     |     | I       |     |
|----|---------|------------|--------|---------|-------|------|---|--------|-------|-----|---------|-----|
| 1  | 伝票Na ×  | 日付 💌       | 相当者一王  | 빛쑵      | 半価 💌  | 教量 : | - | 金額     | 消費税   | w   | 合計主言。   |     |
| 2  | 1 001   | 2013/1/10  | THE    | A-001 B | 5,000 | 2    | 3 | 115,00 | 5,7   | 50  | 120,750 |     |
| 7  | 1 0 0 6 | 2013/2/10  | 配田     | A-001 W | 5,000 | 3    | 5 | 175.00 | 0 8,7 | 50  | 183,750 |     |
| 9  | 1 008   | 2013/2/12  |        | C-105B  | 8,000 | - 4  | 9 | 392,00 | 19,6  | 00  | 411,600 |     |
| 13 | 1012    | 2013/3/6   | E)III  | B-033W  | 7,000 | 5    | 4 | 378,00 | 18,5  | 00  | 396,900 |     |
| 17 | 1016    | 2013/4/27  | 倒田     | C-105B  | 8,000 | 2    | 1 | 168,00 | 8,4   | 100 | 176,400 |     |
| 22 | 1 021   | 2013/5/12  | EH:    | A-001 B | 5,000 | 5    | 4 | 270.00 | 13.5  | 600 | 283,500 |     |
| 24 | 1023    | 2013/6/15  | E)H    | B-022B  | 6,000 | 6    | 9 | 414,00 | 20.7  | 100 | 434,700 |     |
| 31 | 1030    | 2013/7/17  | ROE:   | C-105W  | 8,000 | 1    | 1 | 88,00  | 0 4,4 | 100 | 92,400  |     |
| 33 | 1 0 3 2 | 2013/7/19  | E)H    | C-105B  | 8,000 | 1    | 5 | 120,00 | 0,6   | 000 | 126,000 |     |
| 40 | 1 0 3 9 | 2013/8/8   | K)EE   | B-022B  | 6.000 | 7    | 3 | 438.00 | 21.5  | 00  | 459,900 |     |
| 42 | 1 0 4 1 | 2013/8/10  | K)III  | A-001 W | 5,000 | 3    | 1 | 155,00 | 7,7   | 50  | 162,750 |     |
| 49 | 1048    | 2013/9/20  | 国田     | C-105B  | 8,000 | 9    | 7 | 776,00 | 38,8  | 900 | 814,800 |     |
| 51 | 1050    | 2013/9/22  | E)E    | A-001 W | 5,000 |      | 1 | 5,00   | ) 2   | 50  | 5,250   |     |
| 56 | 1055    | 2013/10/5  | )<br>E | B-022B  | 6,000 | 8    | 3 | 498,00 | 24,5  | 00  | 522,900 |     |
| 58 | 1057    | 2013/10/7  | 関田     | A-001 W | 5,000 | 1    | 6 | 80,00  | ) 4.0 | 000 | 84,000  |     |
| 65 | 1064    | 2013/11/23 | ¥⊞     | C-105B  | 8,000 | 1    | 5 | 120.00 | 0.0   | 000 | 126,000 |     |
| 67 | 1066    | 2013/11/25 | R)III  | A-001 W | 5,000 |      | 8 | 40,00  | 2.0   | 000 | 42,000  |     |
| 74 | 1073    | 2013/12/2  | 国田     | A-001 W | 5,000 |      | 8 | 40,00  | 2,0   | 000 | 42,000  |     |
| 76 | 1075    | 2013/12/4  | E)H    | C-105B  | 8,000 |      | 3 | 24,00  | 1,2   | 200 | 25,200  |     |
| 82 |         |            | L      |         |       |      |   |        |       |     |         |     |
|    |         |            |        |         |       |      |   |        |       |     |         | ch. |

6. すべてのフィルター(抽出)をクリアするには、[データ]タブの[クリア]を実行します。

| 🚺 🔒 🍤 - 🖓 - 🗋 🧀 📁   📋                                                                                        | 🗟 🕞 =                                                                                                    |           | HP_2013                                |
|----------------------------------------------------------------------------------------------------|----------------------------------------------------------------------------------------------------|-----------|----------------------------------------|
| ファイル ホーム 挿入 ページ レイアウト                                                                                        | 数式 データ 校閲                                                                                                 | 表示 開発 個人用 |                                        |
| Access         Web テキスト         その他の<br>テータバース         取得の           メ卵胞データが一次         外胞データの割い込み         接続 | ま     接続     ま     ま     ま     す     へて     更新     、     □     ワロパティ     更新     、     し     リンクの編集     接続 |           | <ul> <li>区切り位置 フラッミ<br/>フィル</li> </ul> |

0

7.一つの列の条件をクリアするには、フィルターボタンをクリックし、「"担当者"からフィルタ ーをクリア]を実行します。

|    | A                   | в                   | C   | D       | E    |
|----|---------------------|---------------------|-----|---------|------|
| 1  | 伝票No. ▼日            | 付 🔽                 | 担当者 | T型番 ▼   | 単価   |
| A↓ | 昇順(S)               |                     |     | A-001 B | 5,00 |
| z  | [降順(O)              |                     |     | C-105W  | 8,00 |
| A+ | (a = 1/ + ++ > /= ) |                     |     | A-001 B | 5,00 |
|    | 包で亚ベ替え(工)           |                     | ,   | A-001 W | 5,00 |
| 5  | "担当者"からフィル          | レターをクリア( <u>C</u> ) |     | C-105B  | 8,00 |
|    | 毎つ/ルター(1)           |                     | 5   | A-001 W | 5,00 |
|    | (1)                 |                     |     | C-105B  | 8,00 |
|    | テキスト フィルター(         | E)                  | •   | B-033W  | 7,00 |
|    | 绘宏                  |                     | 0   | C-105B  | 8,00 |
|    | 19075               |                     |     | A-001 W | 5,00 |
| ~  | - I (I ~ C)         | RO                  |     | B-022B  | 6.00 |

| A B              | C           | D       | E    |
|------------------|-------------|---------|------|
| 1 伝票No. ▼日付      | ▼ 担当者 ▼     | · 말쥼    | 単価   |
| ∮↓ 昇順(S)         |             | A-001 B | 5,00 |
| 31 時間(の)         |             | A-001W  | 11   |
| As menetally     |             | C-105W  | 8,00 |
| 巴で並べ替え(工)        | •           | B-022B  | 6,00 |
| *担当者"からフィルターをクリア |             | A-001 B | 5,00 |
| ①フィルター(1)        |             | A-001 W | 5,00 |
|                  |             | B-022B  | 6,00 |
| テキスト フィルター(E)    | •           | C-105B  | 8,00 |
| 検索               | Q           | A-001 W | 5,00 |
| ■ ( ± < 7 3810 ) |             | B-033W  | 7,00 |
| -□井上             |             | C-105B  | 8,00 |
| - V 1218         |             | B-033W  | 7,00 |
| - <u>1</u> 17    |             | A-001B  | 5,00 |
|                  |             | 0-105W  | 8,00 |
|                  |             |         |      |
|                  |             |         |      |
|                  |             |         |      |
|                  |             | C-105W  | 8.00 |
|                  |             | B-022B  | 6.00 |
| OK               | attack data | A-001 B | 5.00 |
| OK               | +4261       | A-001 W | 5.00 |
| 24 1023 2013/03  | TO INSTELL  | B-022B  | 6,00 |
|                  |             |         |      |